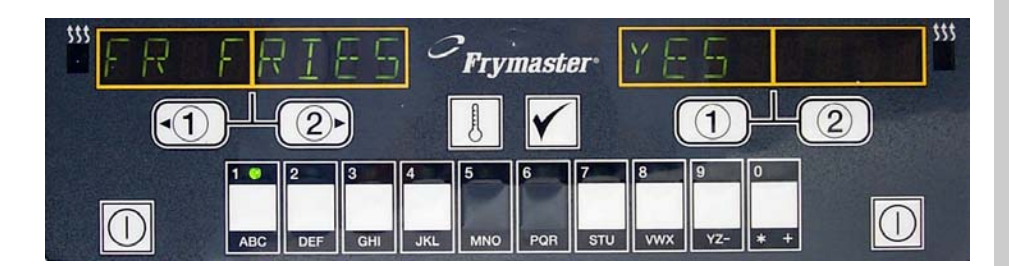

# Computer M2000 Instrukcja obslugi

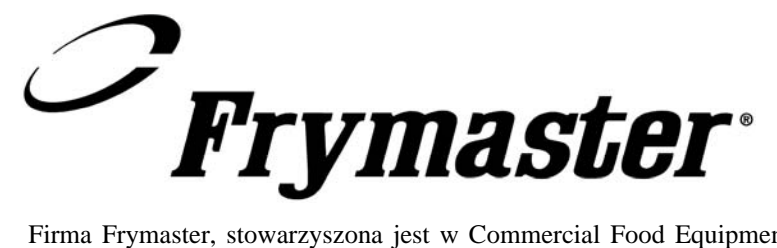

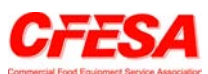

Firma Frymaster, stowarzyszona jest w Commercial Food Equipment Service Association i zaleca korzystanie wylacznie z fachowców certyfikowanych przez CFESA.

Calodobowa goraca linia serwisu 1-800-551-8633 Cena: \$6.00 819-6099 styczen 2003

## M2000 Computer

# Spis tresci

| Przeglad                                                                                                    | 1-1                                                                |
|----------------------------------------------------------------------------------------------------|--------------------------------------------------------------------|
| Instrukcje skrócone<br>Funkcje podstawowe<br>Smazenie z pomoca ekranu wieloproduktowego<br>Smazenie z pomoca ekranu dedykowanego<br>Przejscie z ustaw. sniad. na lunch.<br>Przejscie z ustaw. lunch. na sniad.                                                             | 2-1<br>2-2<br>2-3<br>2-4<br>2-5                                    |
| Wstepne ustawianie komputera: Wybór jezyka<br>Programowanie stan. frytowniczego<br>Programowanie wieloproduktowe<br>Programowanie nowych pozycji jadlospisu<br>Programowanie odparowywania (Boilout)<br>Wybieranie odparowania (Boilout)                                   | 3-1<br>4-1<br>5-1<br>6-1<br>7-1<br>7-1                             |
| Programowanie i kody testowania<br>Programowanie<br>Ustawienia<br>Kontrola przywracania trybu roboczego<br>Wprowadzanie ustaw. domyslnych<br>Wybór glosnosci i jezyka<br>Zmiana ze skali Fahrenheita na Celsjusza<br>Kontrola tremp. Hi-Limit<br>Przemieszczanie komputera | 8-1<br>8-1<br>8-2<br>8-2<br>8-3<br>8-3<br>8-3<br>8-4<br>8-4<br>8-5 |

#### M2000 – Przeglad tematów

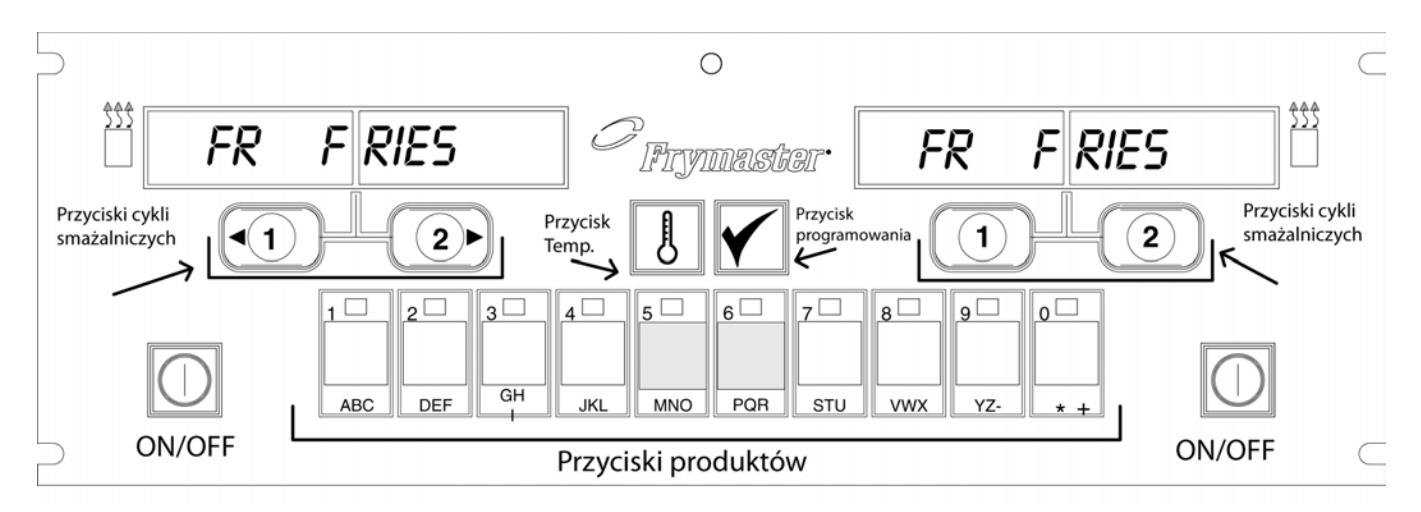

#### 1.1 Ogólne

Oto M2000 - komputer zachowujacy prostote jedno-przyciskowej obslugi, jak w wersji M100B ale z dodatkowa funkcjonalnoscia menu na 40 produktów. Komputer jest prosty w obsludze. Za pomoca jednego przycisku uruchamiamy cykl smazenia dla kazdej pozycji w przydzielonej

kadzi. Ten sam wielofunkcyjny komputer wymaga jedynie dwu przycisniec, aby uruchomic smazenie kadzi W wieloproduktowej. Ζ menu wybieramy po prostu odpowiednia pozycje i naciskamy przycisk pod pozadanym produktem Z wyswietlacza. Komputer przechodzi plynnie miedzy McNuggets a Crispy Chicken lub dowolna inna pozycja, która mozemy dodac do menu.

W warunkach typowej restauracji, komputer M2000s zainstalowany przy stanowisku trójkadziowym frytowniczym pokazuje na wyswietlaczu FR FRIES (patrz ilustracja powyzej) i uruchamia smazenia cykl za pomoca jednego przycisniecia wybranej sekwencji smazalniczej.

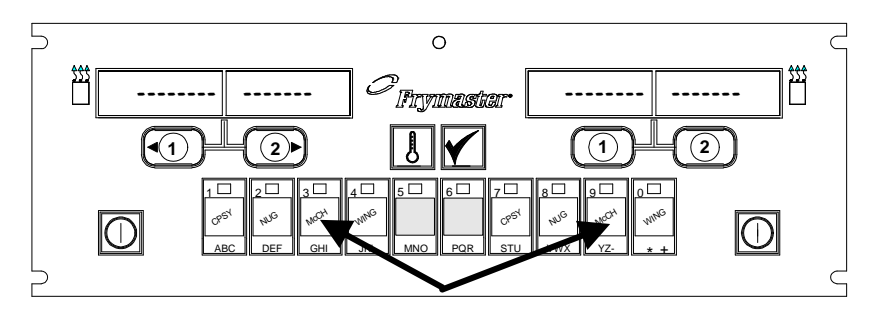

Wcisniecie przycisków prod. nr 3 lub 9 wyswietli McChick.

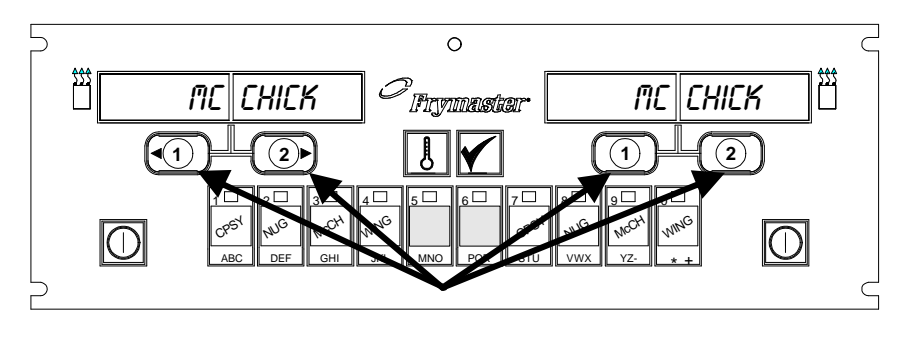

Wcisniecie pierwszego lub drugiego przycisku cyklu smaz. pod ekranem z McChick uruchomi cykl smazalniczy.

Przy stanowisku obróbki kurczat/filetów, wyswietlacz diodowy pokazuje linie kreskowana. Aby uruchomic cykl smazalniczy, wciskamy przycisk odpowiedniego produktu, a nastepnie cyklu smazalniczego dla lokalizacji zatopionego kosza. Po wcisnieciu przycisku produktu dla McChicken, na wyswietlaczu pojawi sie McChick. Wciskamy przycisk cyklu smazalniczego dla lokalizacji zatopionego kosza.

### M2000 – Przeglad tematów

Komputer M2000 nadaje sie zarówno do frytownic elektrycznych jak i gazowych, o kadziach jednolitych, jak i dzielonych.

#### 1.2 Dane serwisowe

Na okladce instrukcji podano gratisowy regionalny numer "800", na który nalezy dzwonic dla ustalenia lokalizacji najblizszego osrodka serwisowo-konserwacyjnego. Zglaszajac sie po pomoc serwisowa, prosimy o podawanie modelu i numeru fabrycznego komputera, oraz rodzaju frytownicy, przy jakiej jest zainstalowany.

Dla usprawnienia udzielanej Panstwu pomocy, prosimy o podanie ponizszych danych:

| Model             |  |
|-------------------|--|
| Numer fabryczny   |  |
| Rodzaj frytownicy |  |
| Rodzaj usterki    |  |

Oraz wszelkich innych informacji, mogacych pomóc nam w rozwiazaniu Panstwa problemu serwisowego.

# Funkcje podstawowe

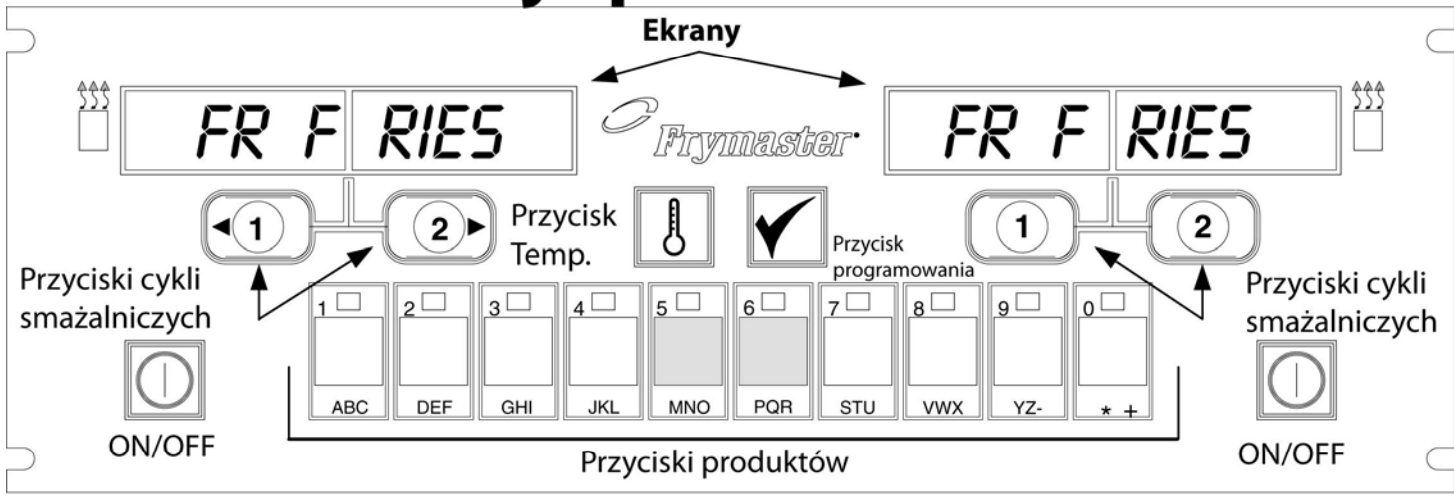

#### Włączanie frytownicy (ON)

Dla kadzi jednolitej, wciśnij pierwszy lub drugi przycisk; dla kadzi dzielonej, wciśnij przycisk po odpowiedniej stronie.

| - |   |   | 1  |  |
|---|---|---|----|--|
| 1 |   | ١ | 1  |  |
|   |   | J | 1  |  |
| _ | ð | / | 11 |  |

#### Wyłączanie frytownicy (OFF)

Dla kadzi jednolitej, wciśnij pierwszy lub drugi przycisk; dla kadzi dzielonej, wciśnij przycisk po odpowiedniej stronie.

|   |   | -1 |  |
|---|---|----|--|
| - | 1 |    |  |
|   | ) |    |  |
| _ | ؍ |    |  |
| _ | _ | J  |  |

#### Sprawdzanie temperatury w kadzi

Jednokrotnie przyciśnij klawisz Temp. Ekrany pokazują temperatury w kadziach.

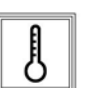

# Sprawdzanie ustaw. temp. docelowej kadzi

Wciśnij klawisz Temp dwukrotnie. Na ekranach widać temp. docelowe kadzi.

| Ī | •   |
|---|-----|
|   |     |
|   | - K |
|   |     |

#### Anulowanie funkcji roboczej (Duty) lub Usunięcie alarmu

Wciśnij klawisz pod aktualnym ekranem.

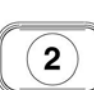

#### Uruchamianie cyklu smażalniczego jednoprzyciskowego (Tryb dedykowany)

Wciśnij klawisz pod wyświetloną pożądaną pozycją.

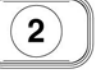

#### Uruchomienie cyklu smażalniczego dwu-przyciskowego (Tryb wieloproduktowy)

Wciśnij klawisz produktu z ikoną pożądanego produktu. Wciśnij przycisk sekwencji smażalniczej aby rozpocząć cykl smaż.

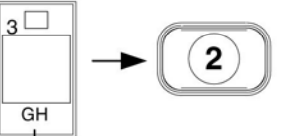

#### Przechodzenie z trybu dedykowany na tryb wieloproduktowy

Wciśnij i trzymaj przycisk sekwencji smażalniczej pod wyświetloną pozycją menu przez 5 sekund. Ekran pokazuje linię kreskowaną.

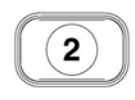

#### Przechodzenie z trybu wieloprodukt. na tryb dedykowany

Wciśnij odpowiedni klawisz z ikoną pożądanego produktu. Wciśnij i trzymaj przycisk sekwencji smażalniczej pod wyświetloną pożądaną pozycją przez 5 sekund.

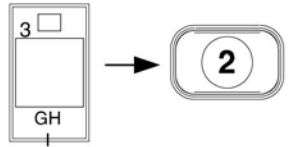

## Smażenie z pomocą ekranu wieloproduktowego

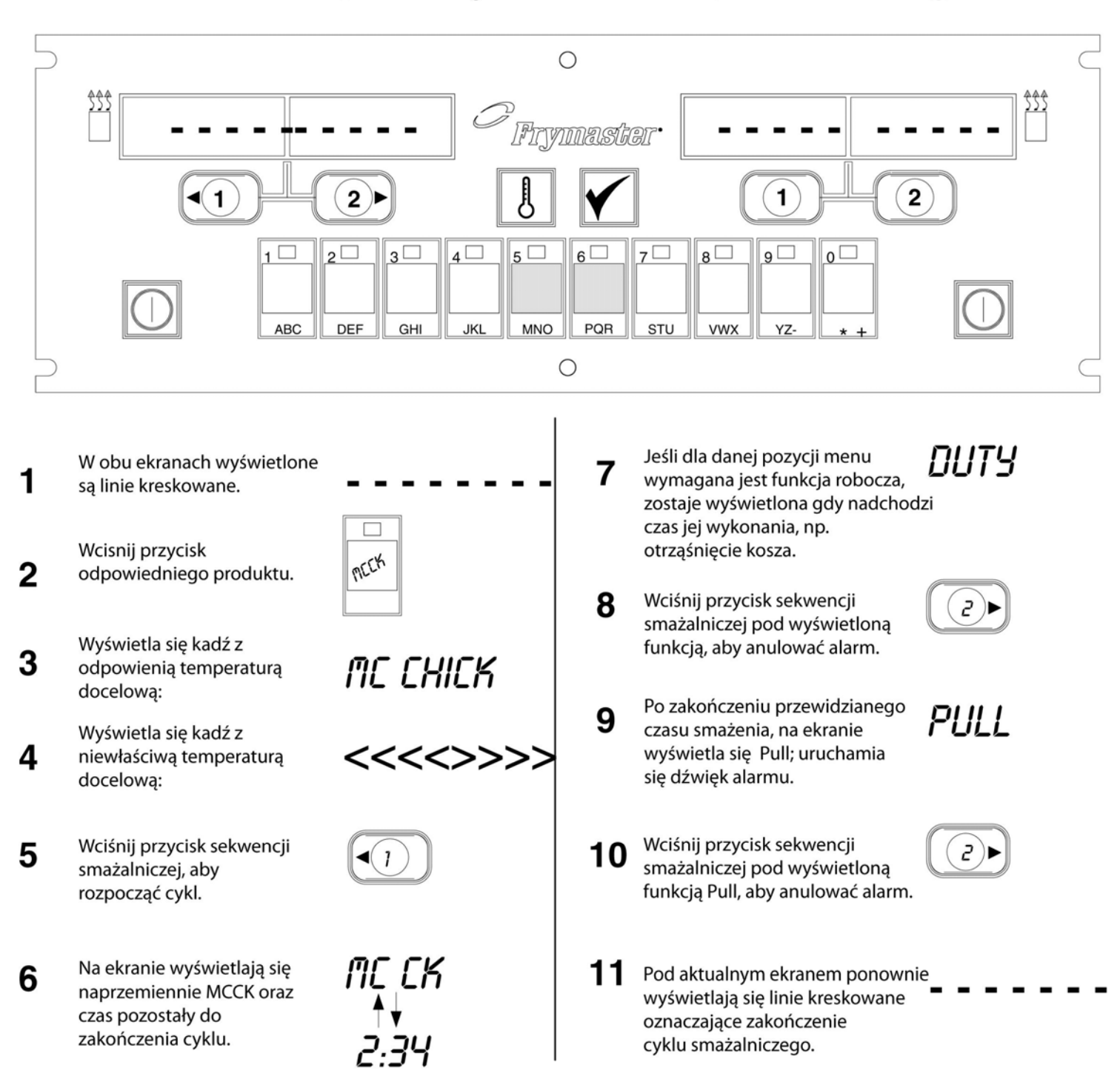

# Smazenie z pomoca ekranu dedykowanego

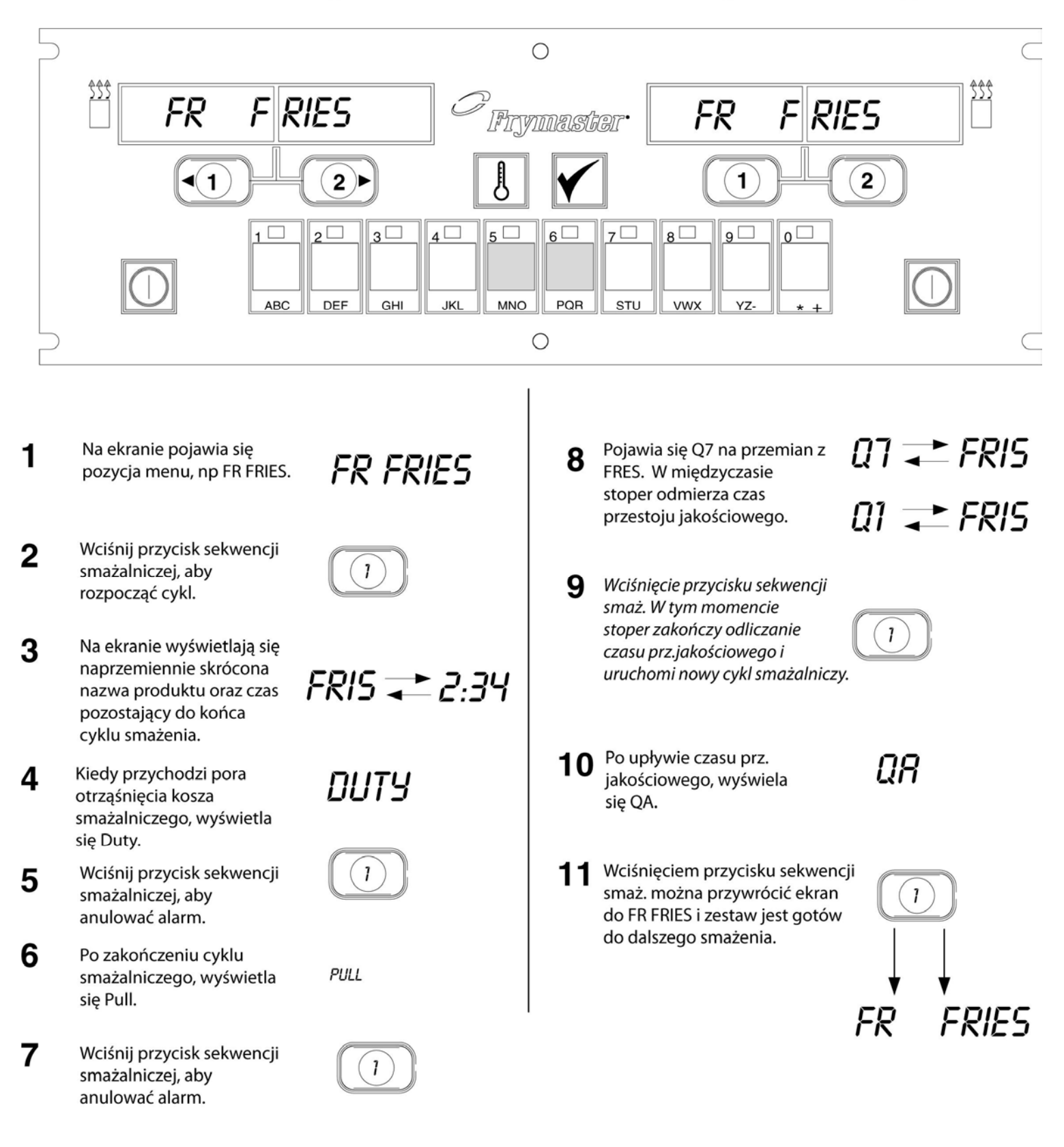

# Przejście z ustawień śniadaniowych na lunchowe

![](_page_7_Figure_2.jpeg)

Zmień oba ekrany na FR FRIES

# Komputer M2000 Przejście z ustawień lunchowych na śniadaniowe

![](_page_8_Figure_1.jpeg)

# Instalacja/Ustawienia M2000

| Ustawienia<br>komputera:<br>Wybór jezyka i<br>glosnosci<br>Dla wstepnego<br>ustawienia<br>komputera.                                                                                    | <ol> <li>Wyswietlacz komputera wskazuje OFF.</li> <li>Wcisnij .</li> <li>Na lewym wyswietlaczu wyswietla sie code.</li> <li>3 3 2 2 2 4 4 4 4 4 4 4 4 4 4 4 4 4 4 4</li></ol>                                                                                                    |
|----------------------------------------------------------------------------------------------------|----------------------------------------------------------------------------------------------------|
|                                                                                                    | <ul><li>6. Wyswietlacz komputera wskazuje OFF.</li></ul>                                                                                                    |
| Komputer<br>posiada dwa<br>ustawienia<br>glosnosci.                                                                                                    | <ol> <li>Wcisnij .</li> <li>Na lewym wyswietlaczu wyswietla sie code.</li> </ol>                                                                                                    |
| Dla wyboru<br>jednego z<br>wyswietlonych<br>jezyków.                                                                                                    | 9. Wcisnij (1655).                                                                                                    |
| *UWAGA:<br>Zmiana jezyka na<br>ekranie lub<br>parametru menu<br>w komputerze<br>wczesniej<br>zaprogramowany<br>m usuwa równiez<br>wszelkie<br>zaprogramowane<br>wlasne pozycje<br>menu. | <ol> <li>Na lewym wyswietlaczu wyswietla sie VOLUME; na prawym HIGH albo LOW.</li> <li>Wciskaj aby naprzemiennie przechodzic miedzy glosnoscia niska a wysoka dla sygnalów alarmowych.</li> <li>Po wprowadzeniu w prawym wyswietlaczu preferowanej glosnosci, wcisnij aby zapisac dokonany wybór.</li> <li>Na lewym wyswietlaczu wyswietla sie Language *; na prawym Engl ish. Patrz strony 8-3, gdzie znajduja sie instrukcje zmiany wyswietlanej temperatury ze skali Fahrenheita na Celsjusza.</li> <li>Wciskaj aby naprzemiennie przechodzic miedzy proponowanymi jezykami.</li> <li>Majac na prawym wyswietlaczu odpowiedni jezyk, wcisnij aby zapisac dokonany wybór.</li> </ol> |

# Instalacja/Ustawienia M2000

| Stosuje sie dla<br>ustawienia<br>domyslnych<br>parametrów<br>menu dla pozycji<br>menu USA/<br>spoza USA.                                                                                | <ul> <li>16. Na lewym wyswietlaczu wyswietla sie Menu *; na prawym USA lub Non-USA.</li> <li>17. Wciskaj aby naprzemiennie przechodzic miedzy pozycjami menu.</li> <li>18. Majac na prawym wyswietlaczu odpowiednie menu, wcisnij aby</li> </ul>                                                                                                    |
|----------------------------------------------------------------------------------------------------|----------------------------------------------------------------------------------------------------|
| *UWAGA:<br>Zmiana jezyka na<br>ekranie lub<br>parametru menu<br>w komputerze<br>wczesniej<br>zaprogramowany<br>m usuwa równiez<br>wszelkie<br>zaprogramowane<br>wlasne pozycje<br>menu. | <ul> <li>18. Majac na prawym wyswienaczu odpowiednie menu, wcisny aby zapisac dokonany wybór. Jezeli zmieniono z domyslnego ustawienia na jezyk angielski, na lewym wyswielaczu pojawiac sie bedzie naprzemiennie loading oraz menu. Prawy wyswietlacz odliczy do 38, nastepnie zgasnie.</li> <li>19. Wyswietlacz komputera wskazuje Off.</li> <li>20. Wcisnij .</li> <li>21. Na lewym wyswietlaczu wyswietla sie Code.</li> <li>22. Wcisnij .</li> </ul> |
| Listawia                                                                                                    |                                                                                                    |
| frytownice jako<br>gazowa lub<br>elektryczna, z<br>kadzia jednolita<br>lub dzielona                                                                                                    | <ul> <li>23. Na lewym wyswietlaczu wyswietla sie GAS. Na prawym YES.</li> <li>24. Wciskaj aby naprzemiennie przechodzic miedzy YES oraz NO. Dla frytownicy gazowej wybierz YES. Dla frytownicy elektrycznej wybierz NO.</li> </ul>                                                                                                    |
|                                                                                                    | 25. Majac na prawym wyswietlaczu pozadane pozycje, wcisnij 🖍 aby przejsc do nastepnej pozycji.                                                                                                    |
|                                                                                                    | 26. Na lewym wyswietlaczu wyswietla sie <b>Spl it</b> , na prawym <b>Yes</b> .                                                                                                    |
|                                                                                                    | Wciskaj aby naprzemiennie przechodzic miedzy YES i NO. Dla kadzi dzielonych wybierz YeS; dla kadzi jednolitych NO.                                                                                                    |
|                                                                                                    | 27. Wcisnij 🗹 aby przejsc do nastepnej pozycji.                                                                                                    |
|                                                                                                    | 28. Ekran gasnie. Dioda wskazuje <b>OFF</b> . Komputer jest gotów do programowania zgodnie z instrukcjami podanymi w nastepnych rozdzialach.                                                                                                    |
|                                                                                                    |                                                                                                    |

# Programowanie kadzi dedykowanych

| Przyklad:                                            | 1. Komputer wyswietla <b>OFF</b> (Aby wejsc do trybu programowania, komputer                                                                                                    |
|------------------------------------------------------|----------------------------------------------------------------------------------------------------|
| Programowanie                                        | musi byc wylaczony.)                                                                                                    |
| kadzi<br>dedykowanych                                | 2. Wcisnij                                                                                                    |
|                                                      | 3. Prawy wyswietlacz pokazuje Code                                                                                                    |
|                                                      | 4. Wcisnij (1650) klawiszami produktów.                                                                                                    |
| Przypisuje pozycje<br>menu do przycisku<br>produktu. | <ol> <li>Lewy wyswietlacz pokazuje FR FRIES. Prawy wyswietlacz nie<br/>pokazuje nic.</li> </ol>                                                                                                    |
|                                                      | 6. Zaswieci sie dioda przycisku produktu nr 1, czyli domyslnego dla frytek                                                                                                    |
| Ustala temp.<br>docelowa dla<br>frutek               | <ul> <li>7. Wcisnij jesli chcesz przejsc do innej pozycji menu. W tym przykladzie, komputer jest zaprogramowany na frytki.</li> </ul>                                                                                             |
| liytek.                                              | $\bigcirc$                                                                                                    |
|                                                      | 8. Wcisnij po prawej stronie komputera. Dla kadzi jednolitych ponad obu przyciskami pojawia sie YES; dla kadzi dzielonych,                                                                                                    |
|                                                      | pojawia sie jedynie przy przycisku Czynnoscia ta ustawiamy temp. docelowa na 335°F, czyli wlasciwa dla frytek.                                                                                                    |
|                                                      | <ol> <li>Wcisnij</li> <li>po prawej stronie komputera. YES pojawia sie na wswietlaczu powyzej przycisku. Czynnoscia ta ustawiamy temp. docelowa na 335°F w prawej kadzi – w kadziach dzielonych.</li> </ol>                       |
|                                                      |                                                                                                    |
| Ustawia czas<br>funkcji roboczej.                    | <ol> <li>Wcisnij . Lewy wyswietlacz pokazuje Duty 1. Prawy ekran<br/>pokazuje M :30. Czynnosc ta ustawia liczbe sekund trwania alarmu<br/>roboczego. M :30 jest ustawieniem domyslnym, z którego nalezy<br/>korzystac.</li> </ol> |
| Listowia wybrana                                     | m                                                                                                    |
| kasowanie<br>alarmu.                                 | 11. Wciskaj bal aby przechodzic naprzemiennie miedzy automatycznym i recznym kasowaniem alarmu. Na lewym ekranie wyswietlac sie beda                                                                                              |
|                                                      | naprzemiennie M :30 oraz A :30, w miare wciskania                                                                                                    |
| Ustawia drugi                                        |                                                                                                    |
| alarm funkcji<br>roboczej                            | 12. Weisnij . Lewy wyswietlacz pokazuje <b>Duty 2. M :00</b> pojawia                                                                                                    |
|                                                      | sie na prawym ekiame. Czymose ta ustawia czas cykiu smażelila, po                                                                                                    |

# Programowanie kadzi dedykowanych

|                                                      |                                  | którym uruchomi sie drugi alarm roboczy.                                                                                                    |
|------------------------------------------------------|----------------------------------|----------------------------------------------------------------------------------------------------|
|                                                      | Ustala czas<br>smazenia.         | <ul> <li>13. Jesli trzeba, korzystamy z numerowanych klawiszy produktu dla wprowadzania czasu. Ustawieniem domyslnym jest M :OO.</li> <li>14. Aby przechodzic naprzemiennie od automatycznego do recznego kasowania alarmu, wykonaj czynnosc 10.</li> </ul>                                      |
|                                                      | Ustala czas<br>przestoju jakosc. | 15. Wcisnij . Prawy wyswietlacz pokazuje <b>Remove</b> . M 3:10 pojawia sie na prawym ekranie. Czynnosc ta ustawia czas smazenia dla wybranego produktu. Korzystamy z numerowanych klawiszy dla zmiany czasu zgodnie z potrzeba. Domyslnym czasem smazenia frytek jest 3:10.                     |
| wia<br>erature<br>z. produktu<br>emp.<br>lowa kadzi. |                                  | <ul> <li>16. Wciskaj aby przechodzic naprzemiennie od automatycznego do recznego kasowania alarmu.</li> </ul>                                                                                                    |
|                                                      |                                  | 17. Wcisnij . Prawy wyswietlacz pokazuje <b>QUAL</b> . <b>M 7:OO</b> widac na prawym ekranie. Jest to domyslna wartosc przestoju jakosciowego dla frytek. Wciskamy numerowane klawisze produktów dla zmiany czasu zgodnie z potrzeba. Wprowadzenie 'zero' wylacza stoper przestoju jakosciowego. |
|                                                      |                                  | 18. Wciskaj aby przechodzic naprzemiennie miedzy automatycznym i recznym kasowaniem alarmu.                                                                                                    |
|                                                      |                                  | <ol> <li>Wcisnij . Lewy wyswietlacz pokazuje Set-Temp. Na prawym ekranie pojawia sie 335F. Jest to domyslna temperatura docelowa dla frytek. Wciskamy numerowane klawisze produktów dla zmiany czasu zgodnie z potrzeba.</li> </ol>                                                              |
|                                                      |                                  | 20. Dla dalszych pozycji, powtarzamy czynnosci 7-19.                                                                                                    |
|                                                      |                                  | 21. Podczas wyswietlenia ostatniej pozycji menu, wcisnij aby utrwalic pozycje menu i porzucic programowanie.                                                                                                    |

# Programowanie wieloproduktowe

| Programowaniek<br>adzi dzielonych                    | 1. Komputer wyswietla <b>OFF</b> (Aby wejsc do trybu programowania, komputer musi byc wylaczony.)                                                                                                    |
|------------------------------------------------------|----------------------------------------------------------------------------------------------------|
|                                                      | 2. Wcisnij                                                                                                    |
|                                                      | 3. Lewy wyswietlacz pokazuje <b>Code</b>                                                                                                    |
| Ustala czas<br>smazenia.                             | 4. Wcisnij                                                                                                    |
|                                                      | <ol> <li>Lewy wyswietlacz pokazuje FR FRIES. Prawy wyswietlacz nie<br/>pokazuje nic.</li> </ol>                                                                                                    |
|                                                      | <ol> <li>Zaswieci sie dioda przycisku produktu nr 1, czyli przycisku<br/>domyslnego dla frytek.</li> </ol>                                                                                                    |
| Ustala przestój<br>jakosciowy.                       | 7. Wcisnij jesli chcesz przejsc do innej pozycji menu.                                                                                                    |
|                                                      | 8. Lewy wyswietlacz pokazuje Filet.                                                                                                    |
| Przypisuje pozycje<br>menu do przycisku<br>produktu. | 9. Wcisnij przycisk wybranego produktu, aby zapisac programowany cykl smazalniczy. Zaswieci sie dioda wybranego produktu. Prawy wyswietlacz nie pokazuje nic.                                                        |
| Ustala<br>temperature<br>smazenia.                   | <ol> <li>Wcisnij</li> <li>po prawej stronie frytownicy dzielonej – na<br/>wyswietlaczu ponad przyciskiem sekwencji smazalniczej pojawi sie<br/>YES. Wskazuje to na kadz, w której bedzie smazony produkt.</li> </ol> |
|                                                      | <ol> <li>Wcisnij . Na lewym ekranie pojawi sie Duty 1. Na prawym ekranie M :OO. Ustawia to czas smazenia, po którym uruchomi sie alarm roboczy.</li> </ol>                                                           |
| Ustala czas<br>funkcji roboczej.                     | 12. Wciskaj aby naprzemiennie przechodzic miedzy automatycznym                                                                                                    |
|                                                      | a recznym kasowaniem alarmu. Podczas wciskania , lewy ekran<br>bedzie wyswietlal naprzemiennie M :OO i A :00. Ustawieniem<br>domyslnym jest reczne kasowanie alarmu.                                                 |
|                                                      | <ol> <li>Wcisnij . Na lewym ekranie pojawi sie Duty 2. M :00 pojawia sie na prawym. Ustawia to czas smazenia, po którym uruchomi sie drugi alarm roboczy.</li> </ol>                                                 |
|                                                      | <ol> <li>W miare potrzeby, dla wprowadzenia czasu korzystaj z numerowanych<br/>klawiszy produktów. Ustawieniem domyslnym jest M :OO.</li> </ol>                                                                      |

# Programowanie wieloproduktowe

| 15. Aby naprzemiennie przechodzic miedzy automatycznym a recznym kasowaniem alarmu, wykonuj polecenie punktu 12.                                                                                                    |
|----------------------------------------------------------------------------------------------------|
| <ul> <li>16. Wcisnij ✓. Na prawym ekranie pojawia sie Remove. Na prawym wyswietlaczu pojawia sie M 4:00, domyslny czas smazenia filetów. W miare koniecznosci, korzystaj z numerowanych klawiszy produktów dla wprowadzania nowego czasu smazenia w minutach i sekundach.</li> </ul>      |
| 17. Wciskaj aby naprzemiennie przechodzic miedzy automatycznym a recznym kasowaniem alarmu.                                                                                                    |
| 18. Wcisnij . Na lewym ekranie pojawi sie <b>Qual</b> ; <b>M</b> : <b>OO</b> pojawi sie na ekranie prawym. Korzystaj z numerowanych klawiszy produktów dla wprowadzenia czasu przestoju jakosciowego danego produktu. Jesli dla danego produktu stoper nie jest konieczny, wprowadz 0:00. |
| <ol> <li>Wciskaj aby naprzemiennie przechodzic miedzy automatycznym<br/>a recznym kasowaniem alarmu.</li> </ol>                                                                                                    |
| <ol> <li>Wcisnij . Na lewym ekranie pojawi sie Set-Temp; na prawym pojawia sie 350F. W miare potrzeby wprowadzania nowej temp. docelowej, korzystaj z numerowanych klawiszy produktów.</li> </ol>                                                                                         |
| <ul> <li>21. Wcisnij . Na lewym ekranie pokazuje sie Filet; na prawym pojawia sie Yes.</li> </ul>                                                                                                    |
| <ul> <li>22. Wcisnij aby przejsc do nastepnej zadanej pozycji menu, n.p. McChicken.</li> </ul>                                                                                                    |
| 23. Dla wprowadzenia dalszych pozycji menu, powtarzaj czynnosci 9-21.                                                                                                    |
| 24. Podczas wyswietlania przez komputer ostatnio wprowadzonej pozycji menu, wcisnij Odla jej utrwalenia i porzucenia programowania.                                                                                                    |
|                                                                                                    |

# Programowanie nowych pozycji jadlospisu

| Programowanie            | 1. Komputer wyswietla <b>OFF</b> (Aby wejsc do trybu programowania,                                                                                                    |
|--------------------------|----------------------------------------------------------------------------------------------------|
| nowych pozycji           | komputer musi byc wylaczony.)                                                                                                    |
| menu                     | 2. Wcisnij                                                                                                    |
|                          | 3. Lewy wyswietlacz pokazuje <b>Code</b>                                                                                                    |
|                          | <ul> <li>4. Wcisnij</li> <li>4. Wcisnij</li> <li>(1650) klawiszami produktów.</li> <li>5. Przy pomocy przejdz przez pozycje menu, az na ekranie pojawi sie oznaczenie Prod 8 lub wyzsze.</li> </ul>                                                               |
|                          | 6. Wcisnij po czym na prawym ekranie pojawi sie EDIT. Pierwszy znak na lewym ekranie bedzie migal.                                                                                                    |
|                          |                                                                                                    |
| Wpisz nazwe<br>produktu. | <ol> <li>Przy pomocy klawiszy wprowadz nazwe produktu. Kazdy klawisz moze wprowadzac dowolna z trzech liter. Wciskaj klawisz oznakowany pozadana litera, az do jej wyswietlenia.</li> </ol>                                                                       |
|                          | <ol> <li>Wcisnij 2 aby przesunac kursor naprzód. Spacje wprowadzamy za pomoca klawisza #0.</li> </ol>                                                                                                    |
|                          | 9. Na przyklad, aby wprowadzic "WINGS", wcisnij klawisz produktu #8 az do pojawienia sie na ekranie znaku <b>W</b> .                                                                                                    |
|                          | <ul> <li>10. Przy pomocy klawisza</li> <li>10. Przy pomocy klawisza</li> <li>10. Przy pomocy klawisza</li> <li>11. Wciskaj klawisz #3 az do pojawienia sie znaku I. Dalej ta metoda, az na ekranie pojawi sie slowo "WINGS".</li> </ul>                           |
|                          | 11. wcisnij <b>–</b>                                                                                                    |
|                          | <ol> <li>Zacznie migac litera P oraz wyswietli sie liczba. Przy pomocy<br/>czynnosci 7-10 wprowadz skrótowa nazwe wybranej pozycji menu.<br/>Podczas trwania cyklu smazenia, ekran wyswietla naprzemiennie<br/>skrócona nazwe pozycji i czas smazenia.</li> </ol> |
|                          | 13. Wcisnij D. Po lewej pojawi sie nazwa nowo-wprowadzonego produktu.                                                                                                    |
|                          | 14. Wcisnij wybrany klawisz produktu, w miare potrzeby, aby zapisac cykl<br>smazenia dla nowego produktu. Dioda swiecaca przy przycisku<br>wybranego produktu zaswieci sie. Prawy ekran nie pokazuje nic.                                                         |

# Programowanie nowych pozycji jadlospisu

| la pierwsza<br>sje robocza.                     | 15. W<br>w<br>lo         | Vcisnij po prawej stronie frytownicy, a ponad przyciskiem vybranej sekwencji smazalniczej pojawi sie <b>YES</b> . Okresla to okalizacje, w której nowy produkt bedzie smazony.                                                                                                    |
|-------------------------------------------------|--------------------------|----------------------------------------------------------------------------------------------------|
| nie jest<br>agana<br>oja robocza,<br>wadz 0:00. | 16. W<br>M<br>W<br>17. W | Vcisnij <b>N</b> . Na lewym ekranie pojawia sie <b>Duty 1</b> .<br>A :00 pojawia sie na prawym. Przy pomocy klawiszy produktów,<br>vprowadz czas roboczy, jesli jest taka potrzeba.<br>Vciskaj <b>a</b> by naprzemiennie miedzy automatycznym a recznym<br>asowaniem alarmu. Ustawieniem domyslnym jest anulowanie reczne. |
|                                                 | 18. W                    | Vcisnij <b>M</b> . Na lewym ekranie pojawia sie Duty 2. M :00 pojawia sie a prawym.                                                                                                    |
|                                                 | 19. P                    | rzy pomocy numerowanych klawiszy produktów, wprowadz<br>dpowiedni czas, jesli konieczne.                                                                                                    |
| la czas<br>zenia.                               | 20. W                    | Vciskaj aby naprzemiennie przechodzic miedzy automatycznym a ecznym kasowaniem alarmu.                                                                                                    |
|                                                 | 21. W<br>pr              | Vcisnij <b>M</b> . Na prawym ekranie pojawia sie <b>Remove</b> . <b>M:OO</b><br>ojawia sie na prawym. Przy pomocy numerowanych klawiszy<br>roduktów, wprowadz czas smazenia w minutach i sekundach.                                                                                                    |
|                                                 | 22. W                    | Vciskaj <b>b</b> aby naprzemiennie przechodzic miedzy automatycznym a ecznym kasowaniem alarmu.                                                                                                    |
|                                                 | 23. W<br>si<br>w         | Vcisnij <b>M</b> . Na lewym ekranie pojawia sie <b>Qual</b> ; <b>M</b> : <b>OO</b> pojawia ie na prawym. Przy pomocy numerowanych klawiszy produktów, prowadz czas przestoju wymagany dla danego produktu.                                                                                                    |
| a temp.<br>Iowa.                                | 24. W                    | Vciskaj <b>D</b> aby naprzemiennie przechodzic z automatycznego na eczne anulowanie alarmu.                                                                                                    |
|                                                 | 25. W<br>pr<br>te        | Vcisnij <b>M</b> . Na lewym ekranie pojawia sie <b>Set-Temp</b> ; <b>32F</b><br>ojawia sie na prawym. Przy pomocy klawiszy produktów, wprowadz<br>emperature docelowa.                                                                                                    |
|                                                 | 26. W                    | Vcisnij <b>M</b> . Na lewym ekranie pokazuje sie <b>PROBE</b> (sonda); na rawym pojawia sie <b>Yes</b>                                                                                                    |
|                                                 | 27. W                    | Vciskaj <b>D</b> aby naprzemiennie przechodzic z YES na NO. Dla vylaczenia funkcji sondy (probe), pozostaw na ekranie NO.                                                                                                    |

# Programowanie nowych pozycji jadlospisu

| 28. Wcisnij . Na lewym ekranie pojawia sie nazwa nowego produktu, na prawym pojawia sie YES.                                       |
|----------------------------------------------------------------------------------------------------|
| 29. Wcisnij aby przejsc do nastepnej zadanej pozycji menu.                                                                         |
| 30. Podczas wyswietlania przez komputer ostatnio wprowadzonej pozycji menu, wcisnij Odla jej zapisania i porzucenia programowania. |
|                                                                                                    |
|                                                                                                    |
|                                                                                                    |
|                                                                                                    |
|                                                                                                    |
|                                                                                                    |
|                                                                                                    |
|                                                                                                    |
|                                                                                                    |

## Wprowadzanie/wybieranie odparowania w M2000

| Programowanie                       |                                                                                                |                                                                                                    |
|-------------------------------------|------------------------------------------------------------------------------------------------|----------------------------------------------------------------------------------------------------|
| odparowania                         | 1.                                                                                             | Komputer wyswietla OFF                                                                                                    |
|                                     | 2.                                                                                             | Wcisnij 🗹                                                                                                    |
|                                     | 3.                                                                                             | Lewy wyswietlacz wskazuje CODE                                                                                                    |
|                                     | 4.                                                                                             | Wcisnij (1650) klawiszami produktów                                                                                                    |
|                                     | 5.                                                                                             | Przy pomocy cofaj sie przez zaprogramowane pozycje do <b>Boil Out</b> , czyli pozycji nr 40.                                                                                                    |
|                                     | 6.                                                                                             | Wcisnij szary przycisk produktu, aby utrwalic tryb czyszczenia odpar. Zaswieci sie zielona dioda.                                                                                                    |
|                                     | 7.                                                                                             | Wcisnij nrzycisk wylacznika frytownicy (ON/OFF), dla jej wylaczenia i zapisania programu.                                                                                                    |
|                                     |                                                                                                |                                                                                                    |
| Wybieranie                          |                                                                                                |                                                                                                    |
| Wybieranie<br>czyszczenia<br>odpar. | 1                                                                                              | Weisnii O aby wylaczyc frytownice                                                                                                    |
| Wybieranie<br>czyszczenia<br>odpar. | 1.                                                                                             | Weisnij aby wylaczyc frytownice.                                                                                                    |
| Wybieranie<br>czyszczenia<br>odpar. | 1.<br>2.                                                                                       | Wcisnij aby wylaczyc frytownice.<br>Komputer wyswietla <b>OFF</b> .                                                                                                    |
| Wybieranie<br>czyszczenia<br>odpar. | 1.<br>2.<br>3.                                                                                 | Wcisnij aby wylaczyc frytownice.<br>Komputer wyswietla <b>OFF</b> .<br>Spusc tluszcz z frytownicy.                                                                                                    |
| Wybieranie<br>czyszczenia<br>odpar. | <ol> <li>1.</li> <li>2.</li> <li>3.</li> <li>4.</li> </ol>                                     | Wcisnij wyłaczyc frytownice.<br>Komputer wyswietla <b>OFF</b> .<br>Spusc tluszcz z frytownicy.<br>Dodaj roztwór do kadzi, która ma byc czyszczona.                                                                                                    |
| Wybieranie<br>czyszczenia<br>odpar. | <ol> <li>1.</li> <li>2.</li> <li>3.</li> <li>4.</li> <li>5.</li> </ol>                         | Wcisnij b aby wylaczyc frytownice.<br>Komputer wyswietla OFF.<br>Spusc tluszcz z frytownicy.<br>Dodaj roztwór do kadzi, która ma byc czyszczona.<br>Wcisnij b aby wlaczyc frytownice. Wyswietlacz pokazuje LOW Temp.                                                                                                    |
| Wybieranie<br>czyszczenia<br>odpar. | <ol> <li>1.</li> <li>2.</li> <li>3.</li> <li>4.</li> <li>5.</li> <li>6.</li> </ol>             | Weisnij b aby wylaczyc frytownice.<br>Komputer wyswietla OFF.<br>Spuse tluszcz z frytownicy.<br>Dodaj roztwór do kadzi, która ma byc czyszczona.<br>Weisnij b aby wlaczyc frytownice. Wyswietlacz pokazuje LOW<br>Temp.                                                                                                    |
| Wybieranie<br>czyszczenia<br>odpar. | <ol> <li>1.</li> <li>2.</li> <li>3.</li> <li>4.</li> <li>5.</li> <li>6.</li> </ol>             | Weisnij aby wylaczyc frytownice.<br>Komputer wyswietla <b>OFF</b> .<br>Spuse tluszcz z frytownicy.<br>Dodaj roztwór do kadzi, która ma byc czyszczona.<br>Weisnij aby wlaczyc frytownice. Wyswietlacz pokazuje <b>LOW</b><br><b>Temp</b> .                                                                                                    |
| Wybieranie<br>czyszczenia<br>odpar. | <ol> <li>1.</li> <li>2.</li> <li>3.</li> <li>4.</li> <li>5.</li> <li>6.</li> <li>7.</li> </ol> | Wcisnij Dodaj wylaczyc frytownice.   Spusc tluszcz z frytownicy.   Dodaj roztwór do kadzi, która ma byc czyszczona.   Wcisnij   aby wlaczyc frytownice. Wyswietlacz pokazuje LOW   Temp.   Wcisnij aby wpisac program czyszczenia odpar. Na ekranie wyswietli sie <<<>>>.                                                                         |
| Wybieranie<br>czyszczenia<br>odpar. | <ol> <li>1.</li> <li>2.</li> <li>3.</li> <li>4.</li> <li>5.</li> <li>6.</li> <li>7.</li> </ol> | Wcisnij Dodaj wylaczyc frytownice.   Spusc tluszcz z frytownicy.   Dodaj roztwór do kadzi, która ma byc czyszczona.   Wcisnij   Doby wylaczyc frytownice. Wyswietlacz pokazuje LOW Temp.   Wcisnij aby wpisac program czyszczenia odpar. Na ekranie wyswietli sie <<<>>>>.                                                                        |
| Wybieranie<br>czyszczenia<br>odpar. | <ol> <li>1.</li> <li>2.</li> <li>3.</li> <li>4.</li> <li>5.</li> <li>6.</li> <li>7.</li> </ol> | Wcisnij Image: Display wylaczyc frytownice.   Komputer wyswietla OFF.   Spuse tluszcz z frytownicy.   Dodaj roztwór do kadzi, która ma byc czyszczona.   Wcisnij   Image: Display wylaczyc frytownice. Wyswietlacz pokazuje LOW Temp.   Wcisnij   Wcisnij   Image: Display wylaczyc program czyszczenia odpar.   Na ekranie wyswietli sie <<<>>>. |

## Wprowadzanie/wybieranie odparowania w M2000

| 8. Wcisnij i przytrzymaj przycisk sekwencji smazalniczej pod<br>kadzia, która ma byc odparowana. Przytrzymaj przez ok. 5 sekund,<br>zwolnij. Na ekranie nad przyciskiem powinno wyswietlic sie <b>Boil</b><br><b>Out</b> . |
|----------------------------------------------------------------------------------------------------|
| <ol> <li>Sekwencja smazalnicza zostanie ustawiona na czyszczenie odpar., z<br/>temperatura docelowa 195° F.</li> </ol>                                                                                                    |
| 10. Wcisnij w sekwencji smazalniczej ponizej <b>Boil Out</b> na ekranie. Stosuj dalej procedury czyszczenia odpar. przestrzegane w McDonald's, do wgladu na kartach PM.                                                    |
| <ol> <li>Po zakonczeniu czyszczenia odpar., wykonuj czynnosci podanej w<br/>Dodawanie lub Wymiana Elementów Specjalistycznych, dla<br/>ponownego dedykowania kadzi wybranej pozycji menu.</li> </ol>                       |

| Programowanie<br>przycisków<br>produktu I<br>dodawanie<br>pozycji menu.                             | <ol> <li>Wcisnij O.</li> <li>Komputer wyswietla OFF. Aby wejsc do trybu programowania, komputer musi byc wylaczony.</li> <li>Wcisnij O.</li> <li>Wcisnij O.</li> <li>Na lewym ekranie wyswietla sie code.</li> <li>Mcisnij O.</li> <li>Wcisnij O.</li> <li>Wcisnij O.</li> <li>Mcisnij O.</li> <li>Mcisnij O.&lt;</li></ol> |
|----------------------------------------------------------------------------------------------------|----------------------------------------------------------------------------------------------------|
| Ustawianie                                                                                          | <ol> <li>Wcisnij .</li> <li>Komputer wyswietla OFF.</li> <li>Wcisnii .</li> </ol>                                                                                                    |
| Wstepne<br>ustawianie<br>komputera lub<br>przenoszenie go<br>do frytownicy o<br>innej konfiguracji. | <ul> <li>4. Na lewym ekranie wyswietla sie code.</li> <li>1 6 5 6 6</li> <li>5. Wcisnij (1656). Jest to kod stosowany w ustawianiu komputera. Patrz szczególowy opis na stronach 3-1 - 3-2.</li> </ul>                                                                                                    |

| Wskazuje czas<br>niezbedny dla<br>podniesienia<br>temp. tluszczu o<br>50°F na<br>krytycznym etapie<br>rozgrzewania.                                                                                                    | <ol> <li>Wcisnij O.</li> <li>Komputer wyswietla OFF.</li> </ol>                                                                                                    |
|----------------------------------------------------------------------------------------------------|----------------------------------------------------------------------------------------------------|
|                                                                                                    | <ol> <li>Wcisnij .</li> <li>Na lewym ekranie wyswietla sie code.</li> <li>1 6 5 2 (1652).</li> <li>Wcisnij (1652).</li> <li>Na obu ekranach pojawia sie czas. Ten kod stosujemy dla kontroli czasu przywracania trybu roboczego frytownicy.</li> </ol> |
| Zerowanie do<br>ustawien<br>fabrycznych                                                                                                    | <ol> <li>Wcisnij O.</li> <li>Komputer wyswietla OFF.</li> </ol>                                                                                                    |
| Przywraca<br>ustawienia<br>fabryczne dla<br>standardowych<br>pozycji menu.                                                                                                    | <ol> <li>Wcisnij .</li> <li>Na lewym ekranie wyswietla sie CODE.</li> </ol>                                                                                                    |
| <b>Uwaga:</b> Po<br>wyzerowaniu do<br>ust. fabrycznych,<br>sprawdzamy<br>wszystkie czasy<br>smazenia, temp.<br>docelowe, oraz<br>funkcje robocze<br>upewniajac sie,<br>ze spelniaja<br>parametry naszej<br>restauracji | <ul> <li>5. Wcisnij (3322).</li> <li>6. Uzywamy dla przywracania fabrycznych ust. domyslnych. <i>Patrz szczególowy opis na stronach 3-1—3-2</i>.</li> </ul>                                                                                            |

|                                                                                                    | W skrócie – kody progran<br>wyswietlanego przez<br>komputer lub menu usuwa<br>równiez wszelkie produkty<br>specjalnie                                                                                                    |
|----------------------------------------------------------------------------------------------------|----------------------------------------------------------------------------------------------------|
| Ustawianie<br>wyswietl. jezyka<br>i glosnosci                                                                               | <ol> <li>Wcisnij O.</li> <li>Komputer wyswietla OFF.</li> </ol>                                                                                                    |
| Dla ustalania<br>glosnosci, wyboru<br>jezyka na<br>wyswietlaczu oraz<br>domyslnych ust.<br>menu – USA lub<br>zagranicznych. | <ul> <li>3. Wcisnij .</li> <li>4. Na lewym ekranie wyswietla sie code.</li> <li>5. Wcisnii (1655) Palna instrukcia ustaw</li> </ul>                                                                                                    |
|                                                                                                    | <i>znajduje sie na stronach</i> $3-1-3-2$ .                                                                                                    |
| Zmiana skali z<br>Fahrenheita na<br>Celsiusza                                                                               | <ol> <li>Wcisnij  jesli komputer wyswietla temperature w skali<br/>Fahrenheita.</li> </ol>                                                                                                    |
|                                                                                                    | <ol> <li>Komputer wyswietla OFF.</li> <li>Wcisnij .</li> </ol>                                                                                                    |
|                                                                                                    | <ol> <li>4. Na lewym ekranie wyswietla sie CODE.</li> <li>1 6 5 8 (1658).</li> <li>5. Wcisnij (1658).</li> <li>6. Ekran na chwile gasnie, nastepnie pokazuje OFF.</li> <li>7. Wcisnij O. Wcisnij D. Wyswietlacz podaje temperature w skali Celsiusza. Powtarzamy czynnosci 1-7, chcac powrócic do skali Fahrenheita.</li> </ol> |

| *Uwaga: Dla<br>lewej strony:<br>8888 oraz lewe | 1. Wcisnij                                                                                                    |
|------------------------------------------------|----------------------------------------------------------------------------------------------------|
| przyciski 1. i z.)                             | 2. Komputer wyswietla OFF.                                                                                                    |
|                                                | <ol> <li>Wcisnij .</li> <li>Wcisnij .</li> <li>Na lewym ekranie wyswietla sie CODE.</li> </ol>                                                                                                    |
|                                                | <ul> <li>5. Wcisnij YZ-YZ-YZ-(9999*) dla kadzi jednolitej, lub dla prawej komory kadzi dzielonej. Uwaga: Test ten mozna przeprowadzac tylko, jesli temp. tluszczu przekracza 180°F. Jezeli temperatura tluszczu jest ponizej 180°F, komputer wyswietli komunikat TOO COLD.</li> </ul> |
|                                                | 6. Na prawym ekranie wyswietla sie HI-LIMIT.                                                                                                    |
|                                                | 7. Wcisnij i przytrzymaj prawy klawisz sekwencji smazalniczej.                                                                                                    |
|                                                | 8. Frytownica zada wlaczenia nagrzewania, zaswieci sie                                                                                                    |
|                                                | 9. Prawy ekran wyswietla naprzemiennie <b>HI-1</b> oraz biez. temperature, az tluszcz osiagnie 410°F.                                                                                                    |
|                                                | 10. Nagrzewanie zostaje wylaczone i test hi-1 jest zakonczony.                                                                                                    |
|                                                | 11. Wcisnij i przytrzymaj z prawej , co uruchamia test Hi-Limit 2.                                                                                                    |
|                                                | 12. Wyswietlacz pokazuje naprzemiennie <b>Hi-Limit</b> oraz odczyt temperatury, az otworzy sie hi-limit. Wyswietlacz pokazuje <b>Hi-2</b> .                                                                                                    |
|                                                | 13. Wcisnij aby wyzerowac test i wylaczyc komputer.                                                                                                    |
|                                                | <ol> <li>Niepomyslny wynik testu Hi-Limit 2 wskazany zostanie przez<br/>naprzemienne wyswietlanie HI-2 oraz BAD. W razie takiego<br/>komunikatu, niezwlocznie zadzwon do serwisu.</li> </ol>                                                                                          |
|                                                |                                                                                                    |

| Reinstalacja                                             |                                                                                                    |
|----------------------------------------------------------|----------------------------------------------------------------------------------------------------|
| komputera w                                              | 1. Wcisnij                                                                                                    |
| innej frytownicy                                         | 2. Na lewyili ekraile pojawia sie COUE.                                                                                                    |
|                                                          |                                                                                                    |
| Stosowane, gdy komputer zostal                           | 3. Weisnij (1656) klawiszami produktów.                                                                                                    |
| przemieszczony<br>do frytownicy o<br>innej konfiguracji. | 4. Na lewym ekranie pojawia sie Gas, na prawym YES.                                                                                              |
| , , ,                                                    | 5 Weiskai <b>J</b> aby naprzemiennie przechodzie miedzy VES i NO na                                                                              |
|                                                          | prawym ekranie. Dla frytownic gazowych pozostawiamy na<br>wyswietlaczu YES; dla elektrycznych pozostawiamy NO.                                   |
|                                                          | 6. Wcisnij 🗹 aby utrwalic dokonany wybór.                                                                                                    |
|                                                          | 7. Na lewym ekranie pojawia sie <b>Spl it</b> , na prawym <b>Yes</b> .                                                                           |
|                                                          | 8. Wcisnij Daby naprzemiennie przechodzic miedzy Yes i No. Dla kadzi dzielonej, pozostaw na wyswietlaczu Yes; dla kadzi jednolitej, pozostaw No. |
|                                                          | 9. Wcisnij 🗹 aby utrwalic dokonany wybór.                                                                                                    |
|                                                          | 10. Ekran gasnie i na wyswietlaczu pojawia sie <b>OFF</b> .                                                                                      |

![](_page_25_Picture_0.jpeg)

Frymaster, L.L.C. 8700 Line Avenue, Shreveport, Louisiana USA 71106 Centrum Serwisowe (800) 551-8633 lub (318) 865-1711

Drukowano w USA w. anglojezyczna 819-6099 2 marca